## **Upload a Legal Document**

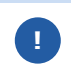

If you have already signed a legal document, request your main Kroger contact to upload it to Supplier Hub.

1. Login to https://partnerpass.krogerapps.com/

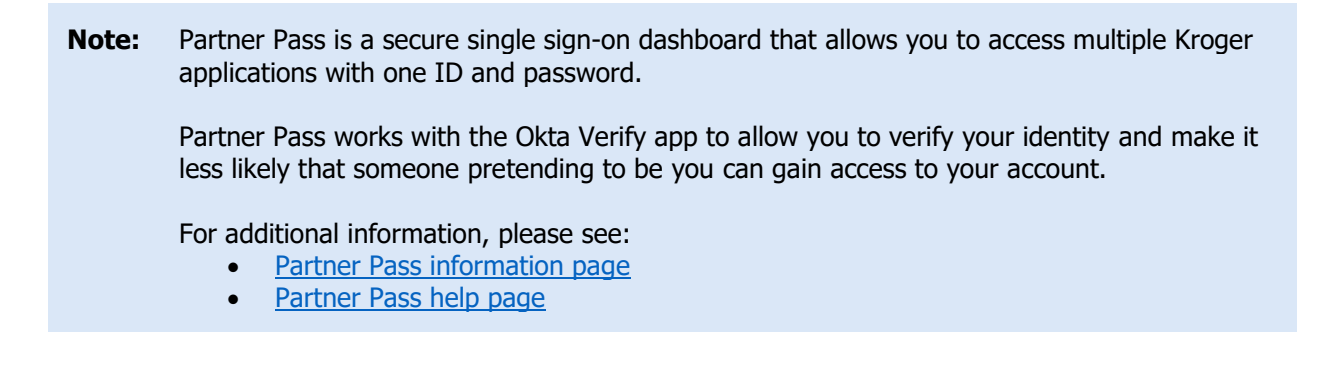

2. On the Supplier Hub tile, click **Go to the portal** (A).

| artner<br>Pass | My Applications                                |  |  |  |  |  |
|----------------|------------------------------------------------|--|--|--|--|--|
| ]              | Supplier Hub                                   |  |  |  |  |  |
|                | Kroger's centralized vendor management system. |  |  |  |  |  |
|                | Go to the portal $\rightarrow$                 |  |  |  |  |  |

3. Click Legal Information (B).

| KROGER <b>TECHNC</b>                                                                                                    | LOGY Vendor Profile & User Manager 🏫 🛇 ★ 🏟 🦵 🛛 Logged In As STEPHANIE.HOUCK@JOBAIDS.COM 🔱                                                                                                    |  |  |  |  |  |  |  |  |  |
|----------------------------------------------------------------------------------------------------|----------------------------------------------------------------------------------------------------|--|--|--|--|--|--|--|--|--|
| Administration                                                                                                    |                                                                                                    |  |  |  |  |  |  |  |  |  |
| General                                                                                                    | General                                                                                                    |  |  |  |  |  |  |  |  |  |
| Company Profile                                                                                                    | Organization Name         Job, LLC         Dun & Bradstreet (DUNS) Number         068100193         Update           Vendor Onboarding Status:         Vendor Registration Pending                  |  |  |  |  |  |  |  |  |  |
| Organization                                                                                                    | Hide Instructions                                                                                                    |  |  |  |  |  |  |  |  |  |
| Categorization                                                                                                    | Welcome to the Kroger Supplier HubI Use the menu on the left to go to the desired section, or use the buttons at the top right of the screen to navigate between sections.                          |  |  |  |  |  |  |  |  |  |
| B Legal Information If this is your first time accessing the Supplier Hub or you would like to review information on completing and maintaining your profile, please click the link to our overvi |                                                                                                    |  |  |  |  |  |  |  |  |  |
| Diversity                                                                                                    | If you need assistance with your DUNS number, submit your request to https://support.dnb.com/?CUST=Kroger This will take you directly to the D&B support site. For detailed instruction click here. |  |  |  |  |  |  |  |  |  |
| Organization C                                                                                                    | To ensure proper routing of purchase orders, click on 'Create Order Address' in the "Remit & Order Address Book".                                                                                   |  |  |  |  |  |  |  |  |  |
| Remit & Order                                                                                                    | Address                                                                                                    |  |  |  |  |  |  |  |  |  |

## 4. Click Add Attachment (C).

| IT Service Provider                                                                                                    | rs                                                                         |                                                  |                                |                             |                   |                  |                      |       |
|----------------------------------------------------------------------------------------------------|----------------------------------------------------------------------------|--------------------------------------------------|--------------------------------|-----------------------------|-------------------|------------------|----------------------|-------|
| Dedicated 3rd Part                                                                                                    | ty Trucking                                                                |                                                  |                                |                             |                   |                  |                      |       |
| Dedicated Manufac                                                                                                    | cturing 3rd Party                                                          | 6                                                |                                |                             |                   |                  |                      |       |
| Non-Dedicated Con                                                                                                    | mmon Carriers                                                              |                                                  |                                |                             |                   |                  |                      |       |
| Product & Other Ve                                                                                                    | endors                                                                     |                                                  |                                |                             |                   |                  |                      |       |
| * Policies<br>All Vendors that have a<br>Kroger Policies                                                                                                    | greed to the Sta                                                           | ndard Vendor Agreem                              | ent must abide by the followin | g Kroger policies which are | subject to change | without notice t | to the Vendor:       |       |
| Add/View Attachmo                                                                                                    | ent                                                                        |                                                  |                                |                             |                   |                  |                      |       |
|                                                                                                    | ments below                                                                |                                                  |                                |                             |                   |                  |                      |       |
| The ach any o                                                                                                    | other addendum                                                             | , amendment or contra                            | act use the 'Other - Legal Doc | ument' category type        |                   |                  |                      |       |
| Add Attachment                                                                                                    | other addendum                                                             | amendment or contra                              | act use the 'Other - Legal Doc | ument' category type        |                   |                  |                      |       |
| Add Attachment                                                                                                    | other addendum<br>() 2 5 4<br>Title                                        | amendment or contra<br>↓ ■ ■ ↓<br>Description    | Expiration Date                | Signed By                   | Signed On         | Status           | View                 | Docu  |
| Attact and docur<br>in the docur<br>in the docur | other addendum<br>()<br>()<br>()<br>()<br>()<br>()<br>()<br>()<br>()<br>() | a mendment or contra                             | Expiration Date                | Signed By                   | Signed On         | Status           | View                 | Docu  |
| Attact and docur<br>Category<br>No results found.                                                                                                    | other addendum<br>() 2 5 4<br>Title                                        | b, amendment or contra<br>► ▼ Ⅲ ▼<br>Description | act use the 'Other - Legal Doc | Signed By                   | Signed On         | Status           | View                 | Docu  |
| Add Attachment  <br>Category<br>No results found.                                                                                                    | History                                                                    | , amendment or contra                            | Expiration Date                | Signed By                   | Signed On         | Status           | View I               | Docu  |
| Add Attachment  <br>Category<br>No results found.                                                                                                    | other addendum                                                             | , amendment or contra                            | Expiration Date                | Signed By                   | Signed On         | Status           | View I               | Docu  |
| Adda Attachment  <br>Add Attachment  <br>Category<br>No results found.<br>Agreement Signed<br>Agreement Type                                                                                                    | other addendum                                                             | , amendment or contra                            | Expiration Date                | Signed By Signed Date       | Signed On         | Status           | View I<br>Organizati | Docui |
| Add Attachment  <br>Category<br>No results found.<br>Agreement Signed<br>Magreement Type<br>No results found.                                                                                                    | other addendum<br>III 2                                                    | version                                          | Expiration Date                | Signed By                   | Signed On         | Status           | View I<br>Organizati | Docui |

- 5. Select the document type in the **Category** (D) drop-down box.
- 6. Enter the Title, Description, Signed By, and Signed On (E).
- 7. Click **Choose File (F)** and select your document.
- 8. Click Apply (G).

| Attachments                       |                            | × |
|-----------------------------------|----------------------------|---|
| Category                          | ~ D                        |   |
| Title<br>Description<br>Signed By | E                          |   |
| Signed On                         | to                         |   |
| <b>File</b>                       | Choose File No file chosen |   |
|                                   | Cancel Apply               |   |